# Guide Eventor Tilldela tävlingsdatum

Version 2.0, 2013-10-07

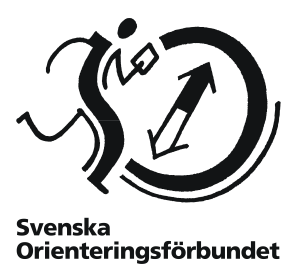

## Syfte

Den här guiden hjälper dig att tilldela tävlingsdatum. Den riktar sig till distriktsrepresentanter med rollen *Arrangemangsansvarig*. Som arrangemangsansvarig i ett distrikt kan du välja att tilldela tävlingsdatum för inkomna tävlingar.

### Innehåll

| Tilldela tävlingsdatum | 2 |
|------------------------|---|
| Gör urval av tävlingar | 2 |
| Dra och släpp          | 3 |
| Instruktioner          | 3 |

# Tilldela tävlingsdatum

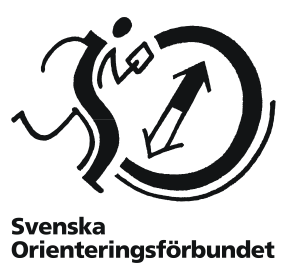

### Gör urval av tävlingar

För att ansökta tävlingar ska visas i tävlingsprogrammet behöver du som distriktets arrangemangsansvarig tilldela ett datum för tävlingen. Tävlingsarrangörerna har vid ansökan angett ett eller flera önskade tävlingsdatum, som du använder som bas för datumtilldelningen.

För att ett tävlingsdatum ska kunna tilldelas behöver arrangören först ha ansökt om tävling, dvs lagt in uppgifter om tävlingen i Eventor.

När arrangören väl ansökt om tävling, klicka på Arrangemang → Tilldela tävlingsdatum i menyn till vänster.

Följande sida visas:

| tidsperiod och de distrikt vars i | tavlingar du vill se i samband med datumtilideiningen. |   |
|-----------------------------------|--------------------------------------------------------|---|
| Startdatum *                      | 2014-01-01                                             | 0 |
| Slutdatum *                       | 2014-12-31                                             | 0 |
| *                                 | 🗹 Markera alla 🔄 Avmarkera alla                        |   |
|                                   | ✓ Blekinge OF                                          |   |
|                                   | Bohuslän-Dals OF                                       |   |
|                                   | Dalamas OF                                             |   |
|                                   | Gotlands OF                                            |   |
|                                   | Gästriklands OF                                        |   |
|                                   | Göteborgs OF                                           |   |
|                                   | Hallands OF                                            |   |
|                                   | Hälsinglands OF                                        |   |
|                                   | Jämtland-Härjedalens OF                                |   |
|                                   | Medelpads OF                                           |   |
| Viea distrikt                     | V Norrbottens OF                                       |   |
| Visu district                     | 🔽 Skånes OF                                            |   |
|                                   | Smålands OF                                            |   |
|                                   | Stockholms OF                                          |   |
|                                   | ✓ Södermanlands OF                                     |   |
|                                   | Upplands OF                                            |   |
|                                   | ✓ Värmlands OF                                         |   |
|                                   | Västerbottens OF                                       |   |
|                                   | ✓ Västergötlands OF                                    |   |
|                                   | ✓ Västmanlands OF                                      |   |
|                                   | 🗹 Ångermanlands OF                                     |   |
|                                   | ☑ Örebro Läns OF                                       |   |
|                                   | ☑ Östergötlands OF                                     |   |
| Möjliggör dra och släpp           | $[\mathbb{Z}]$                                         | 0 |
|                                   |                                                        |   |

Välj aktuell tidsperiod samt även de övriga distrikt som är intressanta att betrakta i samband med datumtilldelningen. Du kan alltid välja att gå tillbaka senare och ange ny tidsperiod och andra distrikt.

Tänk på att det kan ta lite tid att få upp nästa bild om du har valt många övriga distrikt att betrakta.

Genom att klicka för rutan *Möjliggör dra och släpp* längst ner på sidan har du möjlighet att tilldela datum genom att flytta tävlingarna grafiskt i den kalender tävlingarna visas i. Detta är att föredra, även om det för vissa webbläsare kan innebära att kalendern tar lite längre tid att visas (speciellt om många övriga distrikt har valts).

När du valt klart, klicka på Visa.

### Dra och släpp

Förutsatt att rutan *Möjliggör dra och släpp* längst ner på föregående sida kryssats i visas följande sida:

| Til                                                                                                    | Tilldela tävlingsdatum |               |                      |         |        |                                 |  |  |  |  |  |
|----------------------------------------------------------------------------------------------------|------------------------|---------------|----------------------|---------|--------|---------------------------------|--|--|--|--|--|
| Instruktioner                                                                                                    |                        |               |                      |         |        |                                 |  |  |  |  |  |
| Aktuelit distrikt: Svenska Orienteringsförbundet                                                                                                    |                        |               |                      |         |        |                                 |  |  |  |  |  |
| Distrikt som visas: Blekinge OF, Bohustan-Dals OF, Datarnas OF, Gottands OF, Gåstriklands OF, Gåteborgs OF, Hallands OF, Hålsingtands OF, Jämtlands Härjedalens OF, Medelpads OF, N<br>Skånes OF, Smålands OF, Stockholms OF, Södermanlands OF, Upplands OF, Värmlands OF, Västerbottens OF, Västergötlands OF, Västmanlands OF, Ångermanlands OF, Örebro Läns OF |                        |               |                      |         |        |                                 |  |  |  |  |  |
| Cellhöjd: 8 💌                                                                                                    |                        |               |                      |         |        |                                 |  |  |  |  |  |
|                                                                                                    | måndag                 | tisdag        | onsdag               | torsdag | fredag | lördag                          |  |  |  |  |  |
| v                                                                                                    | 30 december            | 31 Nyårsafton | 1 januari Nyårsdagen | 2       | 3      | 4                               |  |  |  |  |  |
| ja<br>201                                                                                                    | 4                      |               | Nyàrs-OL             |         |        |                                 |  |  |  |  |  |
|                                                                                                    | 6 Trettondag jul       | 7             | 8                    | 9       | 10     | 11                              |  |  |  |  |  |
|                                                                                                    |                        |               | Mile Stockholm By    |         |        |                                 |  |  |  |  |  |
| v                                                                                                    | 13                     | 14            | 15                   | 10      | 17     | 18                              |  |  |  |  |  |
|                                                                                                    |                        |               |                      |         |        |                                 |  |  |  |  |  |
| v                                                                                                    | 20                     | 21            | 22                   | 23      | 24     | 25                              |  |  |  |  |  |
|                                                                                                    |                        |               |                      |         |        | FK Mora skid-O med JVM/UEM-test |  |  |  |  |  |
| v                                                                                                    | 27                     | 28            | 29                   | 30      | 31     | 1 februari                      |  |  |  |  |  |
| fe<br>201                                                                                                    | 4                      |               |                      |         |        |                                 |  |  |  |  |  |

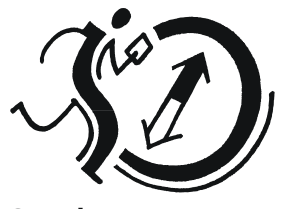

Svenska Orienteringsförbundet

På den här sidan bestämmer du datum för de ansökta tävlingarna i ditt distrikt. Tävlingarna är färgkodade efter status. Målsättningen är att ändra tävlingarnas bakgrundsfärg från grå (önskat/önskade datum) till grön (tilldelat datum) för alla distriktets tävlingar.

#### Instruktioner

Genom att klicka på *Instruktioner* överst på sidan får du en djupgående förklaring till vad färgerna och symbolerna betyder. Det ser ut så här:

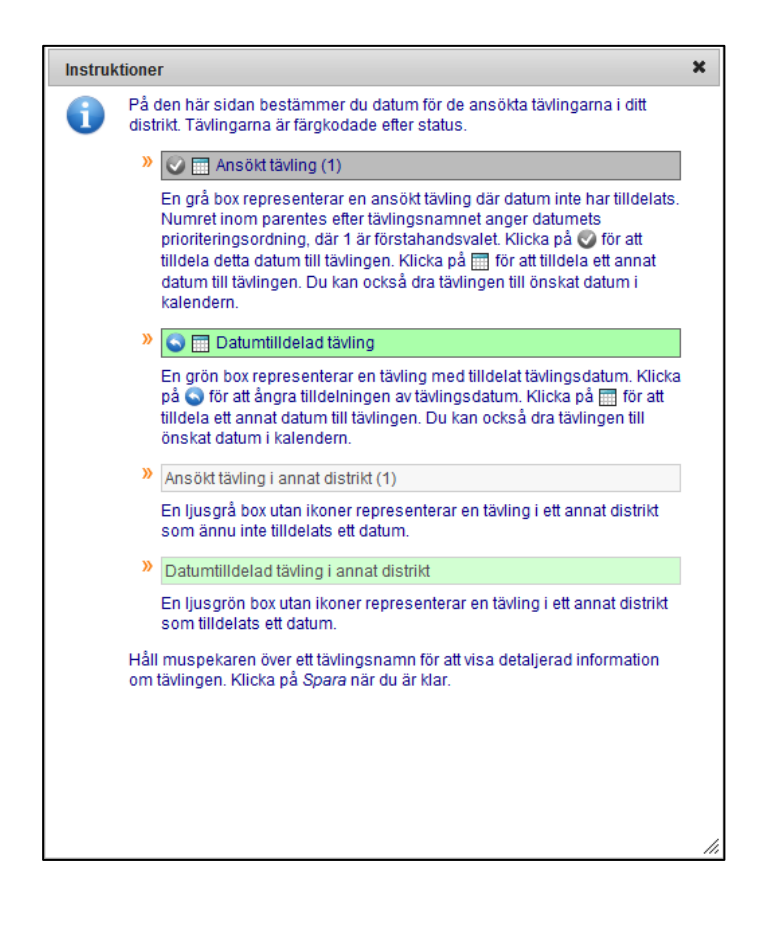

Om det är många tävlingar samma datum kan du till vänster, precis ovanför kalendern, välja cellhöjd så att fler tävlingar syns samtidigt. Detta kan du göra utan att det händer något med flyttade tävlingar.

Du kan tilldela datum på tre olika sätt:

- 1. Om det önskade datumet är samma som det datum du vill tilldela klickar du på ikonen
- 2. Dra och släpp

Om du på föregående sida valde att kryssa för rutan *Möjliggör dra och släpp* kan du klicka på den tävling du vill flytta, hålla ner musknappen och dra tävlingen till nytt önskat datum för att där släppa knappen. Detta alternativ är att föredra om du inte ska flytta tävlingen mer än en eller ett par helger.

3. Klicka på ikonen 🛄 för aktuell tävling och skriv in ett nytt datum. Detta är att föredra om du ska flytta tävlingen långt fram eller bak i tiden, t ex från vår till höst.

Observera att du endast kan godkänna tävlingsdatum i ditt eget distrikt.

Det finns ingen begränsning i hur många gånger du kan tilldela nytt datum för en tävling. Du kan alltså tilldela ett datum, klicka på *Spara* och sedan tilldela ett nytt datum för samma tävling och klicka på *Spara* igen för att bekräfta det nya datumet.

Var noga med att klicka på Spara längst ner till höger när du valt datum för tävlingarna.

Klicka på Avbryt om du vill återgå till startsidan för Eventor.

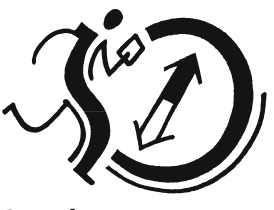

Svenska Orienteringsförbundet